施設予約システム

会員登録・施設利用申請フロー操作マニュアル

## 1. ダッシュボード

指定の URL にアクセスすると図1のダッシュボードが表示されます。 この時、右上に「サインイン」の文字記載があることを確認してください。 ダッシュボードの右上にサインインの表記がある場合、ページ閲覧者はサインインを行っていません。

| B                              | ώ                                         |                                                     |                            |                           |          |              | <b>→]</b> サインイン |
|--------------------------------|-------------------------------------------|-----------------------------------------------------|----------------------------|---------------------------|----------|--------------|-----------------|
| 🗎 施設予約                         |                                           |                                                     | 七司之公                       | 2.7=1                     |          |              |                 |
| ⑦ 抽選申込                         |                                           |                                                     | の也言文「ファボリ                  | システム                      |          |              |                 |
| ば お知らせ                         |                                           | 施設・設備名                                              |                            |                           |          |              |                 |
| <ul> <li>操作説明書 &gt;</li> </ul> |                                           | 選択してくたさい                                            |                            | 地域                        |          |              |                 |
|                                |                                           | 選択してください                                            | ~                          | 選択してください                  |          | ~            |                 |
|                                |                                           |                                                     | リセット                       | 検索                        |          |              |                 |
|                                |                                           |                                                     |                            |                           |          |              |                 |
|                                |                                           | Ö                                                   | Ċ                          | →]                        | ද        |              |                 |
|                                |                                           | 施設予約                                                | 抽選申込                       | サインイン                     | 会員登録     | l.           |                 |
|                                |                                           |                                                     |                            |                           |          |              |                 |
|                                | お知らせ                                      |                                                     |                            |                           |          | 🛈 プライバシーポリシー |                 |
|                                | 2023/10/01(日) [11/4                       | (土)] ChatGPT講演会                                     |                            |                           |          |              |                 |
|                                |                                           |                                                     |                            | 8                         | 知らせ一覧へ   | ■ 操作説明書      |                 |
|                                |                                           |                                                     |                            |                           |          |              |                 |
|                                | ご利用についてのご案                                | 内                                                   |                            |                           |          |              |                 |
|                                | 1. インターネット受付時<br>【施設の先着予約・変<br>【施設の抽選予約・抽 | 間<br>更】 8:30~23:59(取消は24時間<br>遅確定・参照】0:00~23:59(246 | (対応)<br>時間対応)              |                           |          |              |                 |
|                                | 2. 一部の施設では、営利                             | 目的または入場料を徴収するよう                                     | うな利用はできません。利用              | 前には、必ず窓口にお問合も             | さください。   |              |                 |
|                                | 3. 施設を利用する際は、<br>※各施設の「利用上の               | 必ず各施設の「利用上の注意」を<br>注意」は00画面の00をクリッ                  | をお守りください。<br>クするとご覧いただけます。 |                           |          |              |                 |
|                                | 4. ID・パスワードは、利                            | 用者の責任において管理していた                                     | こだきます。万が一第三者が              | 使用した場合でも、責任を負             | いかねますので十 | 分ご注意ください。    |                 |
|                                | 5. 不正または悪質な使用                             | をした場合は、本システムが利用                                     | 用できなくなります。                 |                           |          |              |                 |
|                                |                                           |                                                     |                            |                           |          |              |                 |
|                                |                                           |                                                     | © 1999-2023 Cueßs Co       | Ltd. All rights reserved. |          |              |                 |

## 図 1 :ダッシュボード

2. 会員登録

図1のダッシュボードの中央部の 4 つのパネルのうち、一番右に配置されている「会員登録」のパネルをクリックします。

図2の会員情報入力画面が表示されます。

会員情報入力画面に必要な情報を入力し、確認ボタンをクリックします。

確認画面が表示されるので、内容を確認して下さい。

同画面で、「プライバシーポリシー」のリンクをクリックし、その内容を確認してください。 問題なければ、同画面のプライバシーポリシーのチェックボックスにチェックをつけて、確 定ボタンをクリックします。

| Ð         |        |                   |                                                  | <b>→]</b> サインイン |
|-----------|--------|-------------------|--------------------------------------------------|-----------------|
| 🗎 施設予約    | 今日情報1カ |                   |                                                  |                 |
| 🕑 抽選申込    | 五頁時報八刀 | 0                 | • • •                                            |                 |
| 📢 お知らせ    | 3      | 会員情報入力            | 会員情報確認 会員登録先了 施設利用許可                             |                 |
| 🗋 操作説明書 > |        |                   |                                                  |                 |
|           |        |                   | 会員情報                                             |                 |
|           |        | 利用者区分             | • 個人 () 団体                                       |                 |
|           |        | 氏名                |                                                  |                 |
|           |        | 氏名(力ナ) 必须         |                                                  |                 |
|           |        | メールアドレス 🕺         |                                                  |                 |
|           |        | メールアドレス(確 🜌<br>認) |                                                  |                 |
|           |        | パスワード 必須          |                                                  |                 |
|           |        |                   | 半角英数字、及び記号の_(アンダースコア)、、(ビリオド)のみ、4文字以上            |                 |
|           |        | バスワード(確認) 👬       |                                                  |                 |
|           |        | 性別                | <ul> <li>         ・<br/>・<br/>・</li></ul>        |                 |
|           |        | 生年月日 必須           | 年 1 ∨ 月 1 ∨ 日                                    |                 |
|           |        | 郵便番号 必须           |                                                  |                 |
|           |        | 住所(県)             | 福岡県 >                                            |                 |
|           |        | 住所(市区町村)          |                                                  |                 |
|           |        | 住所(番地)            |                                                  |                 |
|           |        | 住所(ビル等)           |                                                  |                 |
|           |        | 電話番号1 必須          |                                                  |                 |
|           |        | 電話番号2             |                                                  |                 |
|           |        | 住所・勤務先            | 選択してください 🗸                                       |                 |
|           |        | 備考                |                                                  |                 |
|           |        |                   |                                                  |                 |
|           |        |                   |                                                  |                 |
|           |        |                   | 戻る 確認                                            |                 |
|           |        |                   | © 1999-2023 Cueβs Co., Ltd. All rights reserved. |                 |

図 2 :会員情報入力画面

図3の画面が表示され、登録したメールアドレスに2通のメールが送信されます。 1通は有効化コード通知メールで、もう1通は認証用 URL 通知メールです。 メールの送信が終われば、自動的に図4の認証用画面に切り替わります。 もし、画面が切り替わらないときは、認証用 URL 通知メールに記載の URL をクリックし て認証用画面を表示して下さい。

認証画面に、登録したメールアドレスと、送られてきた認証コード通知メールに記載の認証 コードを入力し、次へ進むボタンをクリックします。

| B         | ጨ      |           |                         |                |         | <b>→]</b> サインイン |
|-----------|--------|-----------|-------------------------|----------------|---------|-----------------|
| 📋 施設予約    | 会員情報確認 |           |                         |                |         |                 |
| 🕝 抽道甲込    |        | <b>o</b>  | O                       | •              | -•      |                 |
| 対 ашбе    |        | 会員情報入力    | 会員情報確認                  | <b>会員登録</b> 元了 | 那眼發利用評可 |                 |
| 🗋 操作説明書 > |        |           |                         |                |         |                 |
|           |        |           | 会員情報                    |                |         |                 |
|           |        | 利用者区分     | 個人                      |                |         |                 |
|           |        | 氏名        | 予約太郎                    |                |         |                 |
|           |        | 氏名(カナ)    | Sending email           |                |         |                 |
|           |        | メールアドレス   | shimono+300@cuebs.co.jp |                |         |                 |
|           |        | 性別        | 指定しない                   |                |         |                 |
|           |        | 生年月日      | 1970年 1月 1日             |                |         |                 |
|           |        | 郵便番号      | 8140001                 |                |         |                 |
|           |        | 住所        | 福岡県                     |                |         |                 |
|           |        | 住所 (市区町村) | 福岡市早良区                  |                |         |                 |

図 3 :メール送信画面

| 会員登録 有効化<br>有効化コードを入力してください<br>ご登録予定のメールアドレス宛てにアカウントを有効化するため<br>のご案内メールを送付しました。<br>ご登録予定のメールアドレスと、メールに記載されている 6桁の<br>有効化コードを入力し、「次へ進む」ボタンを押下してくださ<br>い。 |  |
|----------------------------------------------------------------------------------------------------|--|
| - ジョン<br>- レアドレス<br>認証コード<br>次へ進む                                                                                                    |  |
|                                                                                                    |  |

図 4 :会員登録有効化画面

図 5 のサインイン画面に自動的に切り替わるので、登録したメールアドレスとパスワード を入力し、サインインボタンをクリックします。

|         | サインイン                   |
|---------|-------------------------|
|         | メールアドレスとバスワードを入力してください。 |
|         | メールアドレス                 |
|         |                         |
|         | ✓ 次回からメールアドレスの入力を省略     |
|         |                         |
|         | トップページへ戻る               |
|         |                         |
|         |                         |
| ¥ # # # |                         |

図 5 :サインイン画面

図 6 のダッシュボードが表示されればサインイン完了(会員登録も完了)です。図 1 のダ ッシュボードとの主な違いは以下の通りです。

- 初めに確認した右上部分に、登録した名前が表示されている。
- ダッシュボード中央部のパネルが5枚に増えている。
- 施設予約状況、抽選申込状況、施設利用申請状況のタイトルが表示されている。
- 左メニューの施設予約、抽選申込にサブメニューが追加されている。

| E                                                                                                    | <u>ଜ</u> ም                                                              | 約太郎 🙁 🗸 |  |  |  |  |  |  |
|----------------------------------------------------------------------------------------------------|-------------------------------------------------------------------------|---------|--|--|--|--|--|--|
| <ul> <li>● 施設予約 &gt;</li> <li>● 施設利用申請</li> <li>● 施設利用申請</li> <li>● お知らせ</li> <li>□ 操作説明書 &gt;</li> </ul>                                                                                                    | 施設予約システム<br><sup> MBC · KGMA</sup><br>選択してください<br>選択してください<br>リセット<br>株 |         |  |  |  |  |  |  |
|                                                                                                    |                                                                         |         |  |  |  |  |  |  |
|                                                                                                    | 施設予約状況<br>予約申し込みをされていません。                                               |         |  |  |  |  |  |  |
|                                                                                                    | 抽選申込状況<br>抽選申し込みをされていません。                                               |         |  |  |  |  |  |  |
|                                                                                                    | 施設利用申請をされていません。                                                         |         |  |  |  |  |  |  |
|                                                                                                    | お知らせ<br>⑦ プライバシーポリシー                                                    | ·ーポリシー  |  |  |  |  |  |  |
|                                                                                                    | 2023/10/01 (1)/(L)) Chalder Mane A お知らせ一覧へ                              |         |  |  |  |  |  |  |
| <ul> <li>ご利用についてのご案内</li> <li>1. インターネット受付時間<br/>「施設の売着予約・変更」 8:30~23:59 (取消は24時間対応)<br/>「施設の抽避予約・抽選確定・参照] 0:00~23:59 (24時間対応)</li> <li>2. 一部の施設では、営利目的または入場料を微収するような利用はできません。利用前には、必ず窓口にお問合せください。</li> <li>3. 施設を利用する際は、必ず各施設の「利用上の注意」をお守りください。</li> <li>※各施設の「利用上の注意」は○○画面の○○をクリックするとご覧いただけます。</li> <li>4. ID・パスワードは、利用者の責任において管理していただきます。万が一第三者が使用した場合でも、責任を負いかねますので十分ご注意ください。</li> <li>5. 不正または悪質な使用をした場合は、本システムが利用できなくなります。</li> </ul> |                                                                         |         |  |  |  |  |  |  |
|                                                                                                    | © 1999-2023 Cueβs Co., Ltd. All rights reserved.                        |         |  |  |  |  |  |  |

図 6 :ダッシュボード(サインイン後)

## 3. 施設利用申請

サインインした状態のダッシュボードの左メニューの施設利用申請をクリックすると、 図7の利用可能施設の申請状況一覧画面が表示されます。

この画面では、過去の利用申請に対する状況が表示されるとともに、未申請の施設に対 して利用の申請を行うことができます。

※利用許可のない施設への予約申込は行えません。

利用申請を行うには、対象施設が表示されている行の申込ボタンをクリックします。 図8の利用可能施設の申請画面が表示されるので、間違えがなければ申請するボタンを クリックします。

申請完了画面が表示されます。

管理者による審査が行われ、許可が下りると、対象の施設への予約申込などが可能になります。

| Ð         | ώ                   |                                                                                  |                                     |           |        |                   | <u>-</u> ــ | ザー (一般系     | 间用者)( | 8× |
|-----------|---------------------|----------------------------------------------------------------------------------|-------------------------------------|-----------|--------|-------------------|-------------|-------------|-------|----|
| 📋 施設予約 >  | 利用可                 | 可能施設の申請状況一覧                                                                      |                                     |           |        |                   |             |             |       |    |
| ⑦ 抽選申込 >  |                     |                                                                                  |                                     |           |        |                   |             |             |       |    |
| 施設利用申請    | 施設                  | 8                                                                                |                                     |           |        |                   |             |             |       |    |
| 📢 お知らせ    | 道辺カテニ               | ゴリ                                                                               | 審查状態                                |           |        |                   |             |             |       |    |
| 会 操作説明書 > | 選打                  | 沢してください                                                                          | <ul> <li>選択してく</li> </ul>           | ださい       |        |                   |             | ~           |       |    |
|           |                     |                                                                                  | リセット 検索                             |           |        |                   |             |             |       |    |
|           |                     |                                                                                  |                                     |           |        |                   |             |             |       |    |
|           | <ul> <li></li></ul> | -ムで予約ができる施設の一覧を表示しています。<br> したい施設の「申請」ボタンを押してください。<br> 済の施設に対して申請を取り消したい場合は「取消」を | 押してください。                            |           |        |                   |             |             |       |    |
|           | 申請                  | <b>市 取消</b>                                                                      |                                     |           |        |                   |             |             |       |    |
|           | 1                   | 施段名                                                                              | カテゴリ                                | 審查状態      | 予約可·不可 | 申請日               |             |             |       |    |
|           |                     | 備品個数試驗施設                                                                         | 体育館                                 | 許可        | 可      | 2024/02/21<br>(水) | 申請          | Ъ           |       |    |
|           |                     | 施設A(総合体育館)                                                                       | 体育館                                 | 許可        | 可      | 2023/09/14<br>(木) | 中語          | Reff        |       |    |
|           |                     | 施設B(総合体育館)                                                                       | 体育館                                 | 不許可       | 不可     | 2023/09/14<br>(木) | 申請          | 16H         |       |    |
|           |                     | 施設C(運動場)                                                                         | グラウンド                               | 未申請       | 不可     |                   | 申請          | REFI        |       |    |
|           |                     | 施設D                                                                              | グラウンド                               | 未申請       | 不可     |                   | 申請          | <b>B</b> CH |       |    |
|           |                     |                                                                                  | 1 2                                 |           |        |                   |             |             |       |    |
|           |                     |                                                                                  |                                     |           |        |                   |             |             |       |    |
|           |                     |                                                                                  | トップページへ戻る                           |           |        |                   |             |             |       |    |
|           |                     | © 19                                                                             | 199-2023 Cueβs Co., Ltd. All rights | reserved. |        |                   |             |             |       |    |

図 7 :利用可能施設の申し込み状況一覧画面

| E                                                   | ጨ |                                                                   |                                                                  |      |        | ユーザー(一般利用者)       | @~ |
|-----------------------------------------------------|---|-------------------------------------------------------------------|------------------------------------------------------------------|------|--------|-------------------|----|
| 前 施設予約 >                                            |   | 利用可能施設の申請                                                         |                                                                  |      |        |                   |    |
| <ul> <li>(ど 抽選申込 &gt;</li> <li>() 施設利用申請</li> </ul> |   | まだ申請は売了していません。<br>以下の施設に利用申請を行います。 問題なければ、<br>※既に申請済みの施設は表示されません。 | 「申請する」ボタンを押してください。                                               |      |        |                   |    |
| € お知らせ                                              |   | 施段名                                                               | カテゴリ                                                             | 審查状態 | 予約可·不可 | 申請日               |    |
| □ 操作説明書 >                                           |   | 施設B (総合体育館)                                                       | 体育館                                                              | 不許可  | 不可     | 2023/09/14<br>(木) |    |
|                                                     |   |                                                                   | 戻る 申請する                                                          |      |        |                   |    |
|                                                     |   |                                                                   | $\circledast$ 1999-2023 Cue\betas Co., Ltd. All rights reserved. |      |        |                   |    |

図 8 :利用可能施設の申請画面